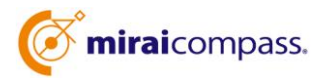

### 出身中学校専用サイト(イベント・出願照会)ご利用の手引き

1 miraicompass サービスとは

高校・中学校等で行われている入試に対応するために作られたシステム(イベント予約、インターネット出願、合否照会等)です。(運用・開発:三菱総研 DCS 株式会社)

2 出身中学校専用サイトとは

中学校の進路指導ご担当の先生が、自校の受験生のイベント申込(出欠)状況・出願の状況を 照会することが可能なサイトです。

照会内容は個人情報を含みますので、中学校からの「申請」と高校の「承認」の成立が必要になります。申請の際に認証キーワードを必ず入力してください。

3 イベント・出願情報照会の流れ

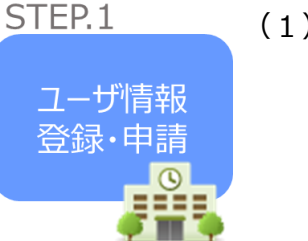

中学校

(1)イベント・出願情報を確認したい高校を選択

①学校情報、ID およびパスワード(任意)を入力 ②メールアドレスを登録すると申請受付完了のお知らせが到着します。

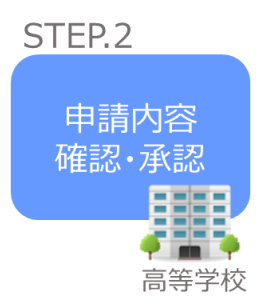

(2) 高校にて、各中学校からの申請内容を確認の上承認。

STEP.3

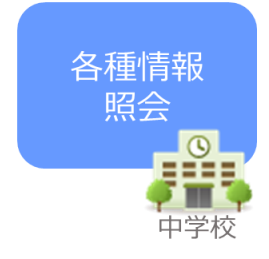

(3)申請時に登録した ID、パスワードでログインして情報照会します。

# 画面操作方法

### 1 ユーザ情報登録・申請

| 責权を選択の<br>ユーザ登録時 | 2つえ、「ロクインへ」ボタンをクリック<br>単調がお済みでない場合は、下記「ユーザ | してください。<br>登録申請する方はこちら」か | らお手続きください。 |
|------------------|--------------------------------------------|--------------------------|------------|
|                  | 遥んでください                                    | ~                        |            |
|                  | 違んでください                                    | ~                        |            |
|                  | 運んでください                                    | ~                        |            |
|                  | ログイング                                      |                          |            |

「ユーザ登録申請へ」ボタンを押して次の画面へ進んでください。

## 2 申請先の学校を選択

| ユーザ登録申請(申請先学校選択)<br>申請先学校選択 学校簡報入力 申請内容確認 申請完了                                                                     |  |  |  |
|----------------------------------------------------------------------------------------------------|--|--|--|
|                                                                                                    |  |  |  |
| 申請先学校選択                                                                                                    |  |  |  |
| 照会を希望する(ユーザ登録申請する)学校を選択してください。<br>学校を選択のうえ、「学校情報入力へ」ボタンをクリックしてください。<br>※一度に申請できるのは20校までとなります。(ログイン後の画面にて追加申請が可能です) |  |  |  |
| 学校を検索<br>選んでください                                                                                                   |  |  |  |
| 選んでください<br>選択                                                                                                    |  |  |  |
| 選択中の学校                                                                                                    |  |  |  |
| 学校名 選択解除                                                                                                    |  |  |  |

イベント申し込み状況・出願状況を照会可能な高校が表示 されますので、選択してください。

#### 3 申請者(学校)情報を入力

| ユーザ登録申請(学校情報入力)                         |                                                                                                    |  |  |  |
|-----------------------------------------|----------------------------------------------------------------------------------------------------|--|--|--|
| 申請先学校選択 学校情報入力 申請                       | 內容確認 》 申請完了 》                                                                                                    |  |  |  |
|                                         |                                                                                                    |  |  |  |
| 申請先学校                                   |                                                                                                    |  |  |  |
|                                         | 学校名         申請用キーワード           ミライコンパ(ス言等学校 (デモ用) (進<br>路相談のみ) (申請期間: 4/1~3/31)         ●           単請用キーワード         ●           第         ●               |  |  |  |
| 学校情報入力                                  |                                                                                                    |  |  |  |
| 貴校を選択してください*                            | 選んでください                                                                                                    |  |  |  |
|                                         | 選んでください                                                                                                    |  |  |  |
|                                         | 選んでください                                                                                                    |  |  |  |
|                                         | <u>負校名</u>                                                                                                    |  |  |  |
| 学校長氏名*                                  |                                                                                                    |  |  |  |
| 担当者氏名*                                  |                                                                                                    |  |  |  |
| 申請先学校から連絡可能                             | な電話番号/メールアドレスを入力してください。                                                                                                    |  |  |  |
| 電話雪号●                                   |                                                                                                    |  |  |  |
| ~~~~~~~~~~~~~~~~~~~~~~~~~~~~~~~~~~~~~~~ | <ul> <li>「@e-shiharai.net」からのEメールが受信できるように設定してください。</li> <li>※セキュリティ設定等、ご利用の環境によってはメールが届かない場合がございますが、申請上問題ありません。</li> <li>(承認状況は申請先の学校へご確認ください)</li> </ul> |  |  |  |
| ユーザ情報                                   |                                                                                                    |  |  |  |
| ユーザID*                                  | (半角鉄数字6文字以上10文字以下)<br>ノスフードの伏字系統                                                                                                    |  |  |  |
| パスワード*                                  |                                                                                                    |  |  |  |
| バスワード(確認用)*                             |                                                                                                    |  |  |  |
|                                         | ※下記の条件を満たすパスワードを設定してください。 <ul> <li>・文字数は[8文字以上16文字以下]で設定してください。</li> </ul>                                                                                 |  |  |  |
|                                         | <ul> <li>・使用できる文字は[「半角英字」と「半角数字」]です。</li> <li>・[「半角英字」と「半角数字」の組合せ]で設定してください。</li> <li>・アルファペットの[大文字と小文字を区別]しています。</li> </ul>                               |  |  |  |
|                                         | 戻る申請内容確認へ                                                                                                    |  |  |  |
|                                         |                                                                                                    |  |  |  |

(1) 以下の情報を選択・入力してください。

①中学校名 ②学校長氏名 ③担当者氏名 ④電話番号 ⑤メールアドレス

⑥ユーザID (半角英数字6文字以上10文字以下)

⑦パスワード (8 文字以上 16 文字以下、半角英字と半角数字を両方の利用)

※「申請用キーワード」が必要です。本校へ電話でお問い合わせください。099-254-4121

(2)入力が終わりましたら「ユーザを申請」ボタンを押してください。

メールアドレスを登録された場合、「申請完了メール」が届きます。

4 申請内容の確認と承認(高校側で行います)

### 5 各種情報照会(イベント申し込み状況・出願状況など)

(1)初めに設定した ID とパスワードを入力してログインしてください。

| 出身中学校専用サイト(ログイン)                                                                      |  |  |  |  |
|---------------------------------------------------------------------------------------|--|--|--|--|
| ログイン<br>品川区立<br>ご担当者様<br>をご入力のうえ、「ログイン」ボタンをクリックしてください。<br>エーザID*<br>「スワード*<br>戻る ログイン |  |  |  |  |

(2)情報を照会したい高校を選択してください。

| 出身校情報 | ž    |                   |   |  |
|-------|------|-------------------|---|--|
|       | 員秘名  | <b>祝</b> 师医立      |   |  |
| 照会先選択 | 2    |                   |   |  |
|       | NOR* | 「ミライコンパス発酵学校(テモ用) | - |  |
|       | 0    |                   |   |  |

(3) 照会したい情報を選択してください。

| 出身中学校専用サイト(照会内容選択)                 |
|------------------------------------|
| イベント状況照会<br>(公開期間:21/4/1~22/3/31)  |
| 出願・合否情報照会<br>(公開期間:21/4/1~22/3/31) |

※純心では「イベント状況」と「出願状況」の情報を照会できるように設定しています。